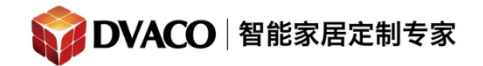

## Fusion 音频服务器与 Elan 主机对接

Fusion ovation 音频服务器不仅可单独使用,还可以与各个中控对接,其中与 Elan 系统 对接更加是方便易用。

Fusion Ovation 是一个结合了服务器和播放器产品,它与罗技媒体服务器/Squeezebox的 API 兼容。Elan 主机能够与 Ovation 媒体服务器进行通信,以控制各个播放器,并提供全 2 路的反馈和控制。

需要注意的是 Elan 的驱动设计成与 Logitech media server 开放 API 相兼容的,而 Fusion ovation 服务器也是根据此标准开发的,不过它不是 Logitech 的产品。

准备工作:

- 1, fusion 设置完毕,可参考另一个文档。
- 2, Elan 媒体系统搭建好了。
- 3, fusion 已经连接到同一网络下,开启电源。
- 4, 音频连线完成。

Elan 主机的里面的设置

1,进入一级菜单的 media, 右击添加新的通讯设备

| 🔳 🤹 Communication Devices | Add New Communication Device |
|---------------------------|------------------------------|
| 🕂 🥌 Sources               | Add New Communication Device |
| 🕂 🗖 Video Displays        |                              |
| 🕂 📼 Zone Controllers      |                              |
| 🕂 🚦 Interface Templates   |                              |
| Interface Groups          |                              |

2,选中 Logitech media server (上文已经提到)。

购买咨询邮箱: info@dvaco.com 技术咨询与支持邮箱: support@dvaco.com

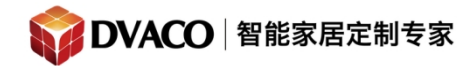

| Communication Type              |                     |       | Hardware Type |  |
|---------------------------------|---------------------|-------|---------------|--|
| Name                            | Version             | ^     | Ethernet      |  |
| Denon AVR/AVC (Ethernet)        | 7.1 Build 559.0 Rel |       |               |  |
| Denon AVR/AVC (RS-232)          | 7.1 Build 559.0 Rel |       |               |  |
| Elan DT11/DT22 Tuner (Ethernet) | 7.1 Build 559.0 Rel |       |               |  |
| Elan DT11/DT22 Tuner (RS-232)   | 7.1 Build 559.0 Rel |       |               |  |
| Elan DTNR AM/FM Tuner           | 7.1 Build 559.0 Rel |       |               |  |
| ELAN System                     | 7.1 Build 559.0 Rel |       |               |  |
| Elan XM-R3 Tuner                | 7.1 Build 559.0 Rel |       |               |  |
| Gefen HD-FST Matrix (RS232)     | 7.1 Build 559.0 Rel |       |               |  |
| Gefen HD-FST Matrix (TCP/IP)    | 7.1 Build 559.0 Rel |       |               |  |
| Generic Serial                  | 7.1 Build 559.0 Rel |       |               |  |
| Integra RI System (Ethernet)    | 7.1 Build 559.0 Rel |       |               |  |
| Integra RI System (RS-232)      | 7.1 Build 559.0 Rel | 10000 |               |  |
| Logitech Media Server           | 7.1 Build 559.0 Rel |       |               |  |
| Marantz                         | 7.1 Build 559.0 Rel |       |               |  |
| Marantz (D-type)(Ethernet)      | 7 1 Build 559 0 Rel | *     |               |  |

3,添加后,稍等几秒后,Elan 会自动搜索到网络下的 fusion 的音频服务器并添加。如果有 多个音频服务器,可以先事先修改 fusion 音频服务器的系统名字方便辨别。

| 📃 🔹 Communication Devices             | Communication F | avise: Legitech Media Cenver     |
|---------------------------------------|-----------------|----------------------------------|
| 🕵 Logitech Media Server               | Communication L | evice. Logilecri media Server    |
| 😨 yamaha 1009                         | Name            | Logitech Media Server            |
| I I I I I I I I I I I I I I I I I I I | System #        | 1803                             |
| ➡ 台// 加////// ● 会议室功放                 | Device Type     | Ethernet / Logitech Media Server |
| SnapAV WPS-300-DVR-9CH                | Enable Sharing  | No                               |
| 緊 矩阵週讯 ● 退始面板                         | Sharing Port    | 0                                |
| ♀ 温注面版                                | Server(s)       | fusionmusic                      |
| 🧟 luxom                               | IP Address      | fusionmusic                      |
| 🕂 🥌 Sources                           | Port            | 9090                             |
| 🕂 🔲 Video Displays                    |                 |                                  |
|                                       |                 |                                  |

4, 添加成功后, 信号源设备处会自动添加 3 路音频播放器。

| 📃 🚎 Communication Devices |   | Madia Dlavar : 0.7ar |                        |
|---------------------------|---|----------------------|------------------------|
| Server Server             |   | Media Player : 2-201 | ne_2_(analog,green)    |
| 😨 yamaha 1009             |   | Name                 | 2-Zone_2_(analog,green |
| ▲ yamana 5005<br>● 实厅影院功故 |   | System #             | 9057                   |
| ■ 会议室功放                   |   | Driver Version       | 7.1 Build 559.0 Rel    |
| SnapAV WPS-300-DVR-9CH    |   | Device Type          | Logitech Media Player  |
| □                         |   | Communication Device | Logitech Media Server  |
| ◎ ☆ 価元 面派<br>◎ 小影院投影      |   |                      |                        |
| 🧟 luxom                   |   |                      |                        |
| - Sources                 |   |                      |                        |
| 🥇 g1 Extender Player      |   |                      |                        |
| 🥇 1-Zone_1_(analog,blue)  |   |                      |                        |
| J 2-Zone_2_(analog,green) | Þ |                      |                        |
| 🏅 3-Zone_3_(analog,pink)  |   |                      |                        |
| SnanAV/ M/DS_300_DV/P     |   |                      |                        |

5, 添加新的功放

购买咨询邮箱: info@dvaco.com 技术咨询与支持邮箱: support@dvaco.com

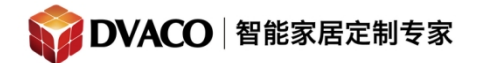

| Zone Controllers     Marantz NR1504 (D-Type)  | Add New Zone Control           | ler          |
|-----------------------------------------------|--------------------------------|--------------|
| ELAN M86A (6 Zone)                            | roller                         |              |
| dd New Zone Controller                        |                                | ×            |
| Name                                          | Generic Single Zone Controller |              |
| Device Type                                   | 🗖 Show Unsuppo                 | rted Devices |
| Name                                          | Version                        | ~            |
| Elan V883                                     | 6.8 Build 19.0 Rel             |              |
| Gefen HD-FST444-4ELR                          | 6.8 Build 19.0 Rel             |              |
| Gefen HD-FST848                               | 6.8 Build 19.0 Rel             |              |
| Generic Single Zone Controller                | 6.8 Build 19.0 Rel             |              |
| Integra DTR 4.6 / DTR 5.6 / DTR 6.6 / DTR 7.6 | 6.8 Build 19.0 Rel             |              |
| Integra DTR 7.4 / DTR 5.4                     | 6.8 Build 19.0 Rel             |              |
| Integra DTR-20.3                              | 6.8 Build 19.0 Rel             |              |
| Integra DTR-30.3                              | 6.8 Build 19.0 Rel             |              |
| Integra DTR-4.9                               | 6.8 Build 19.0 Rel             |              |
|                                               |                                |              |
| Integra DTR-40.1, Onkyo TX-NR1007             | 6.8 Build 19.0 Rei             |              |

## 6,这样就可以把 fusion 的播放器添加到功放的输入

| Communication Devices     VIANET     Marantz (D-type)(Ethernet)     Statusticate Madia Sensor                                                                                                    | Audio Source:<br>System #                                      | 3697                                                                                                    |
|----------------------------------------------------------------------------------------------------|----------------------------------------------------------------|----------------------------------------------------------------------------------------------------|
| <ul> <li>Logitech Media Server</li> <li>Two-Way Devices</li> <li>HC4 Audio Output 1</li> <li>player1_(analog,blue)</li> <li>player2_(analog,green)</li> <li>player3_(analog,pink)</li> <li>One-Way Devices</li> <li>Zone Controllers</li> <li>Marantz NR1504 (D-Type)</li> <li>ELAN M86A (6 Zone)</li> <li>Generic Single Zone Controller</li> <li>Zone 1</li> <li>Cone 1</li> <li>Interface Templates</li> <li>Interface Groups</li> </ul> | Source Device<br>Display Icon<br>Source Volume<br>Display Name | NONE >                NONE >             MP3 Player: HC4 Audio Output 1             Media Player: player1 (analog,blue)             Media Player: player2_(analog,green)             Media Player: player3_(analog,pink)             Interface: DVD             Interface: New Source             Shared Source: Marantz NR1504 (D-Type): Sourc             Shared Source: Marantz NR1504 (D-Type): Sourc             Shared Source: Marantz NR1504 (D-Type): |

7,到此就完成了一个单区功放的配置了,若系统内有多区的背景音乐主机 Niles 6430 ,则 是一样的配置。

添加新的功放。

购买咨询邮箱: info@dvaco.com 技术咨询与支持邮箱: support@dvaco.com

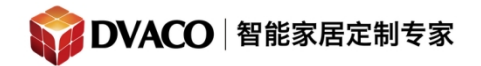

| lame                           | Niles MRC6430       |               |
|--------------------------------|---------------------|---------------|
| Device Type                    | 🗖 Show Unsuppo      | orted Devices |
| Name                           | Version             | ^             |
| Marantz SR8001                 | 7.1 Build 559.0 Rel |               |
| Marantz SR8002                 | 7.1 Build 559.0 Rel |               |
| Marantz SR9600                 | 7.1 Build 559.0 Rel |               |
| Niles GXR2 Ethernet            | 7.1 Build 559.0 Rel |               |
| Niles MRC6430                  | 7.1 Build 559.0 Rel |               |
| Nuvo Concerto                  | 7.1 Build 559.0 Rel | _             |
| Nuvo Essentia                  | 7.1 Build 559.0 Rel |               |
| Nuvo Essentia NV_E6G (12 zone) | 7.1 Build 559.0 Rel |               |
| Nuvo Essentia NV_E6G (6 zone)  | 7.1 Build 559.0 Rel |               |
| Nuvo Grand Concerto (16 zone)  | 7.1 Build 559.0 Rel |               |
| Nuvo Grand Concerto (8 zone)   | 7.1 Build 559.0 Rel | ~             |

## 然后在 6430 里添加 fusion 的播放器输入源。如下图。

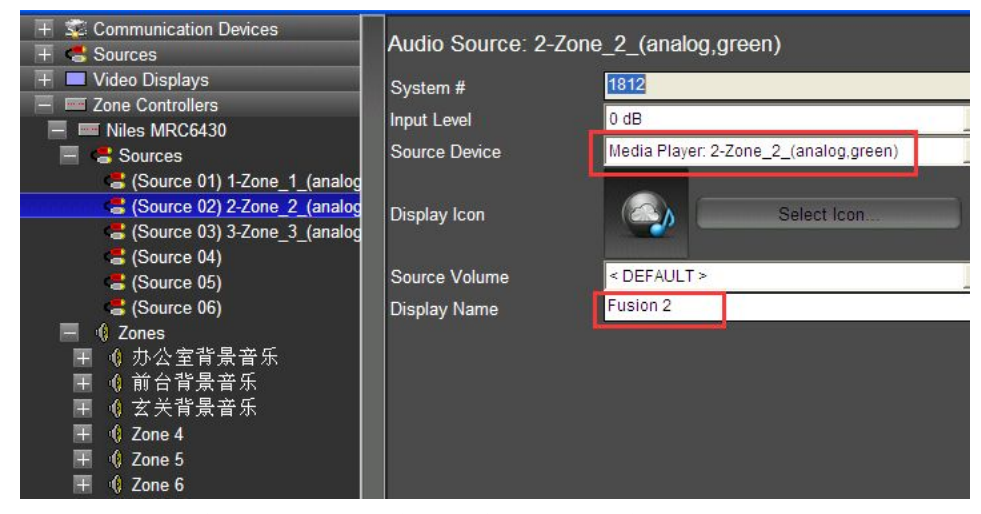

这样就可以实现多区的背景音乐任意切换与播放了。

8, 备注:

购买咨询邮箱: info@dvaco.com 技术咨询与支持邮箱: support@dvaco.com

如果不能多区播放同一音频源,需要回到 6430 的配置界面上进行一些操作。 添加信号源。

| t        | <            | CONFIGURE SOURCES Source Configuration | - >    |    |
|----------|--------------|----------------------------------------|--------|----|
| LG / ALL | MODELS       |                                        | Remove | 1  |
| Source I | Name         | input 1                                |        |    |
| R Emitte | er           | < NONE >                               |        |    |
| ARCAM /  | BDP SERIES   | 5                                      | Remove |    |
| Source I | Name         | input 2                                |        |    |
| R Emitte | er           | < NONE >                               |        |    |
| AVERME   | DIA / TV BO) | ( SERIES CABL                          | Remove |    |
|          |              |                                        | Ad     | ld |

再把信号源 对应到各个输入。如下图:

| Ĺ        | <      | CONFIGURE SOURCES<br>Master Chassis Source Assignment | Finish    |
|----------|--------|-------------------------------------------------------|-----------|
|          | Source | Name In                                               | put Level |
| Source 1 |        | input 1                                               | 0 dB 🔻    |
| Source 2 |        | input 2                                               | 0 dB 🔻    |
| Source 3 |        | input 3                                               | 0 dB 🔻    |
| Source 4 |        | input 4                                               | 0 dB 🔻    |
| Source 5 |        | input 5                                               | 0 dB 🔻    |
| Source 6 |        | < NONE >                                              | 0 dB 🔻    |
|          |        |                                                       |           |

这样做的目的并非直接配置 6430, 而是把输入映射到相应的输出, 方便与 elan 主机对接, 实现多区可以播放任一个音频源。

这样设置后,再重复步骤7,即可实现所需要的功能。

购买咨询邮箱: info@dvaco.com 技术咨询与支持邮箱: support@dvaco.com